### インボイス制度の開始による電子契約システム(工事・業務)の対応

今和5年10月1日からインボイス制度(適格請求書等保存方式)が開始となります。 制度開始に伴い、電子契約システム(工事・業務)では令和5年9月末に以下の対応を行います。 既存請求機能における「適格請求書」への対応(画面項目及び新規帳票の追加) 「デジタルインボイス」による請求フローの追加

インボイス制度の詳細は国税庁の下記参考HPをご参照ください。 【参考】国税庁 適格請求書等保存方式の概要 -インボイス制度の理解のために https://www.nta.go.jp/taxes/shiraberu/zeimokubetsu/shohi/keigenzeiritsu/pdf/0020006-027.pdf

### デジタルインボイスについて

「デジタルインボイス」はインボイス制度にて移行される適格請求書を電子データとしてデジタル化したものです。 デジタルインボイスの標準仕様は国際的な標準規格(Peppol)をベースとして日本国内におけるデジタルインボイスの標準仕様を定め た「JP PINT」に準拠します。

> 【参考】デジタル庁「JP PINT」<u>https://www.digital.go.jp/policies/electronic\_invoice/</u> 制度内容のお問い合わせ等は【国税庁】インボイスコールセンター へご連絡ください。

#### デジタルインボイスの請求フロー

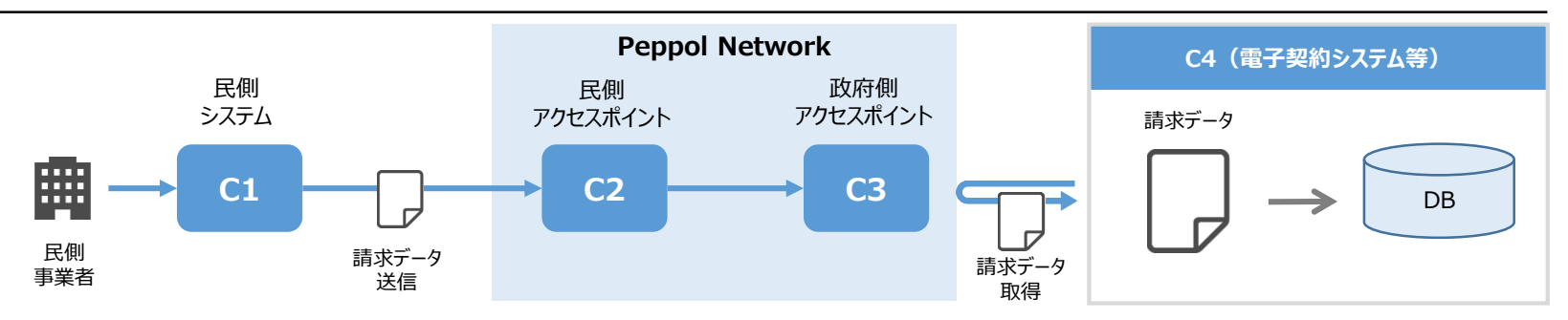

1.インボイス制度対応に伴う請求業務の変更点について

2.請求書情報項目・PDF出力機能の追加

目次

本書では、 インボイス制度の開始に伴う、 電子契約システムの変更内容と、 デジタルインボイスによる請求方法 についてご説明いたします。 3.事前準備について(適格請求書発行事業者登録番号の登録)

4.デジタルインボイスでの請求方法について

5. FAQ・お問い合わせ

以下、電子契約システム(工事・業務)はGECSと表記します。また、本資料で掲載しているシステム画面は開発中のものです。一部項目が変更になる可能性があります。

# 1.インボイス制度対応に伴う請求業務の変更点について

- ・民側利用者目線では、**適格請求書への対応に伴う画面項目や新規帳票の追加と、デジタルインボイス請求フローの** 追加が主な変更点です。
- ・官側利用者も同様に画面項目や新規帳票が追加されています。

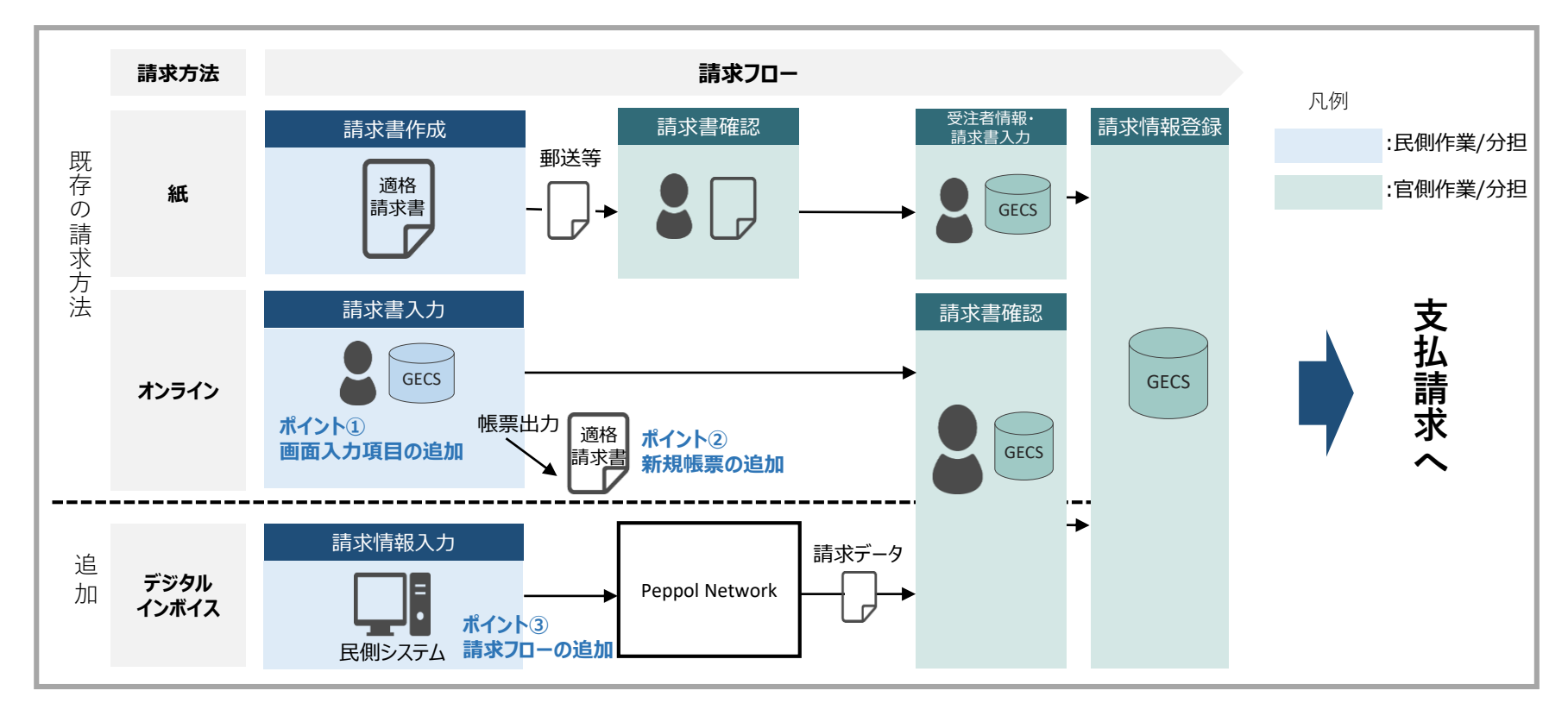

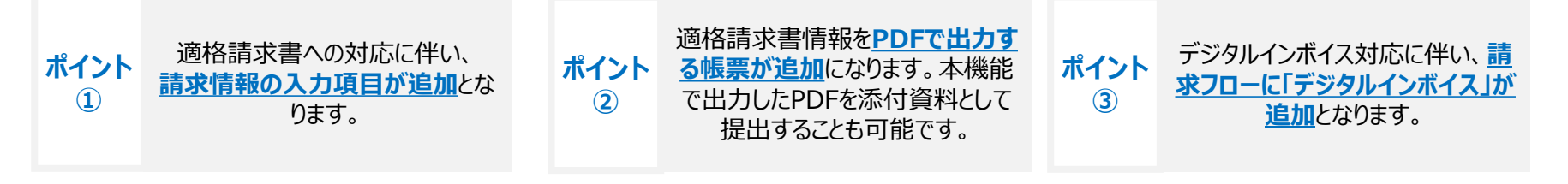

# 2.請求書情報項目・PDF出力機能の追加

ポイント②

インボイス制度に対応するため、請求書情報の入力項目とPDF出力機能が追加されます。

| ▶ 請求書情報                                                       |                          | ①「適格請求書」の [2]                                                                                                    | ]<br>こチェックを入れると、適格<br>訳」が設定できるようになりま                                                                  | 済請<br>ます。                                                                    |
|---------------------------------------------------------------|--------------------------|----------------------------------------------------------------------------------------------------|----------------------------------------------------------------------------------------------------|------------------------------------------------------------------------------|
| 通格請求書                                                         |                          | 適格請求書欄にチェックを                                                                                                    | を入れない場合は今まで通                                                                                          | 2、通                                                                          |
| 諸求書情報                                                         | 領設定                      | 、 常の請水 探作か 可能 じ                                                                                                    | ð .                                                                                                   |                                                                              |
| 請求書区分                                                         |                          |                                                                                                    |                                                                                                    |                                                                              |
| 会計年度                                                          |                          | 受領日                                                                                                    |                                                                                                    |                                                                              |
| 工事又は業務名                                                       |                          |                                                                                                    | 未                                                                                                    | 署名                                                                           |
| 契約締結日                                                         |                          |                                                                                                    |                                                                                                    |                                                                              |
| 適格請求書発行事業者登録番号                                                |                          |                                                                                                    |                                                                                                    |                                                                              |
| 2)<br>請求対象内訳                                                  |                          |                                                                                                    |                                                                                                    |                                                                              |
| 項番     取引年月日       1     //////////////////////////////////// | 品名                       | 請求金額(税抜き)       円       回       請求金額(税込み)       円       円       円       一       日       一       日       一       日       「日       日       「日       「日       「日       「日       「日       「日       「日       「日       「日       「日 | <ul> <li>(2)「請求書内訓<br/>ら「請求対象内<br/>になります。入力<br/>日・品名・請求<br/>税率です。<br/>また、「請求金額<br/>求金額が表示さ</li> </ul> | ?情報設定画面」か<br>訳」を設定できるよう<br>」項目は、取引年月<br>金額(税抜き)・<br>須」に税率ごとの請<br>されるようになります。 |
|                                                               |                          |                                                                                                    |                                                                                                    |                                                                              |
| 振込先情報                                                         |                          |                                                                                                    |                                                                                                    |                                                                              |
| 金融機関名 金麗                                                      | + 機関支店名 預金種別             | □座番号 □座名義(漢字)                                                                                                    | 口座名義(カナ)                                                                                              |                                                                              |
|                                                               |                          |                                                                                                    |                                                                                                    |                                                                              |
| <ul> <li>添付資料情報</li> <li>項番</li> <li>1</li> </ul>             | ● 添付 ※完成払及び部分払付<br>ファイル名 |                                                                                                    | 、「Fall。<br>請求書を登録後、「請求書<br>」から、請求書帳票をPDFと<br>うになります。                                                  | 計 青報画<br>出力できる                                                               |
|                                                               | 戻るの修正                    | E 提出 PDF出力                                                                                                    |                                                                                                    |                                                                              |

## 2.請求書情報項目・PDF出力機能の追加

#### 新規で追加される請求書帳票の内容は以下の通りです。

|                    | 請求書                                     | NN99年99月99日             |
|--------------------|-----------------------------------------|-------------------------|
| 請求書情報              |                                         |                         |
| 請求書区分              | 1 N N N N N N N N 2                     |                         |
| 会計年度               | N N 99年度                                |                         |
| 工事又は業務名            | 1 N N N N N N N N N 2 N N N N N N N N N | 4 N N N N N N N N N S N |
| 契約締結日              | NN99年99月99日                             |                         |
| 事業者名<br>(商号又は名称)   | 1 N N N N N N N N N 2 N N N N N N N N N | 4 N N N N N N N N N S N |
| 適格請求書発行事業者<br>登録番号 | T9999999999999999                       |                         |

| 請求対象内訳 |               |                                         |                  |     |  |  |  |
|--------|---------------|-----------------------------------------|------------------|-----|--|--|--|
| 項番     | 取引年月日         | 品名                                      | 請求金額(税抜き)        | 税率  |  |  |  |
| 99     | N N 99年99月99日 | 1 N N N N N N N N N 2 N N N N N N N N N | ¥999,999,999,999 | 99% |  |  |  |
| 99     | N N 99年99月99日 | 1 N N N N N N N N N 2 N N N N N N N N N | ¥999,999,999,999 | 99% |  |  |  |
| 99     | N N 99年99月99日 | 1 N N N N N N N N N 2 N N N N N N N N N | ¥999,999,999,999 | 99% |  |  |  |

| 請求金額                      |                  |                  |                  |  |  |  |  |
|---------------------------|------------------|------------------|------------------|--|--|--|--|
| 税率 請求金額(税抜き) 税額 請求金額(税込み) |                  |                  |                  |  |  |  |  |
| 1 N N N (99%)             | ¥999,999,999,999 | ¥999,999,999,999 | ¥999,999,999,999 |  |  |  |  |
| 1 N N N (99%)             | ¥999,999,999,999 | ¥999,999,999,999 | ¥999,999,999,999 |  |  |  |  |
| 合計                        | ¥999,999,999,999 | ¥999,999,999,999 | ¥999,999,999,999 |  |  |  |  |

| 請求先情報 |                                         |
|-------|-----------------------------------------|
| 担当官区分 | 1 N N N N N N N N 2 N N N N N N N N N   |
| 組織    | 1 N N N N N N N N 2 N N N N N N N N N N |
| 官署    | 1 N N N N N N N N 2 N N N N N N N N N N |
| 官職    | 1 N N N N N N N N 2 N N N N N N N N N N |

|          | 請求書                                             | N N 99年99月99日              |
|----------|-------------------------------------------------|----------------------------|
| 振込先情報    | ·                                               |                            |
| 金融機関名    | 1 N N N N N N N N N 2 N N N N N N N N N         | N N N N N N 5 N            |
| 金融機関支店名  | 1 N N N N N N N N N 2 N N N N N N N N N         | N N N N N N 5 N            |
| 預金種別     | 1 N N N                                         |                            |
| 口座番号     | 99999999999999                                  |                            |
| 口座名義(漢字) | 1 N N N N N N N N N 2 N N N N N N N N N         | N N N N N N 5 N            |
| 口座名義(カナ) | 1 N N N N N N N N 2 N N N N N N N N N 3 N N N N | N N N N N N 5 N<br>N N N N |

# 3.事前準備について

### (適格請求書発行事業者登録番号の登録)

GECS上で登録した案件についてデジタルインボイスによる請求を行うためには、発行済の適格請求書発行事業者登録番号を事前にGECSへ登録する必要があります。(画面は[更新]の場合のものです。新規登録の場合はマニュアルの手順に従ってください) ※適格請求書発行事業者登録番号の発行については、【国税庁】 インボイス制度公式サイトをご確認ください。

適格請求書発行

事業者登録番号

の登録

ポイント(3)

デジタルインボイス

の送信

請求情報の確認

請求先確定

(請求書ID発行)

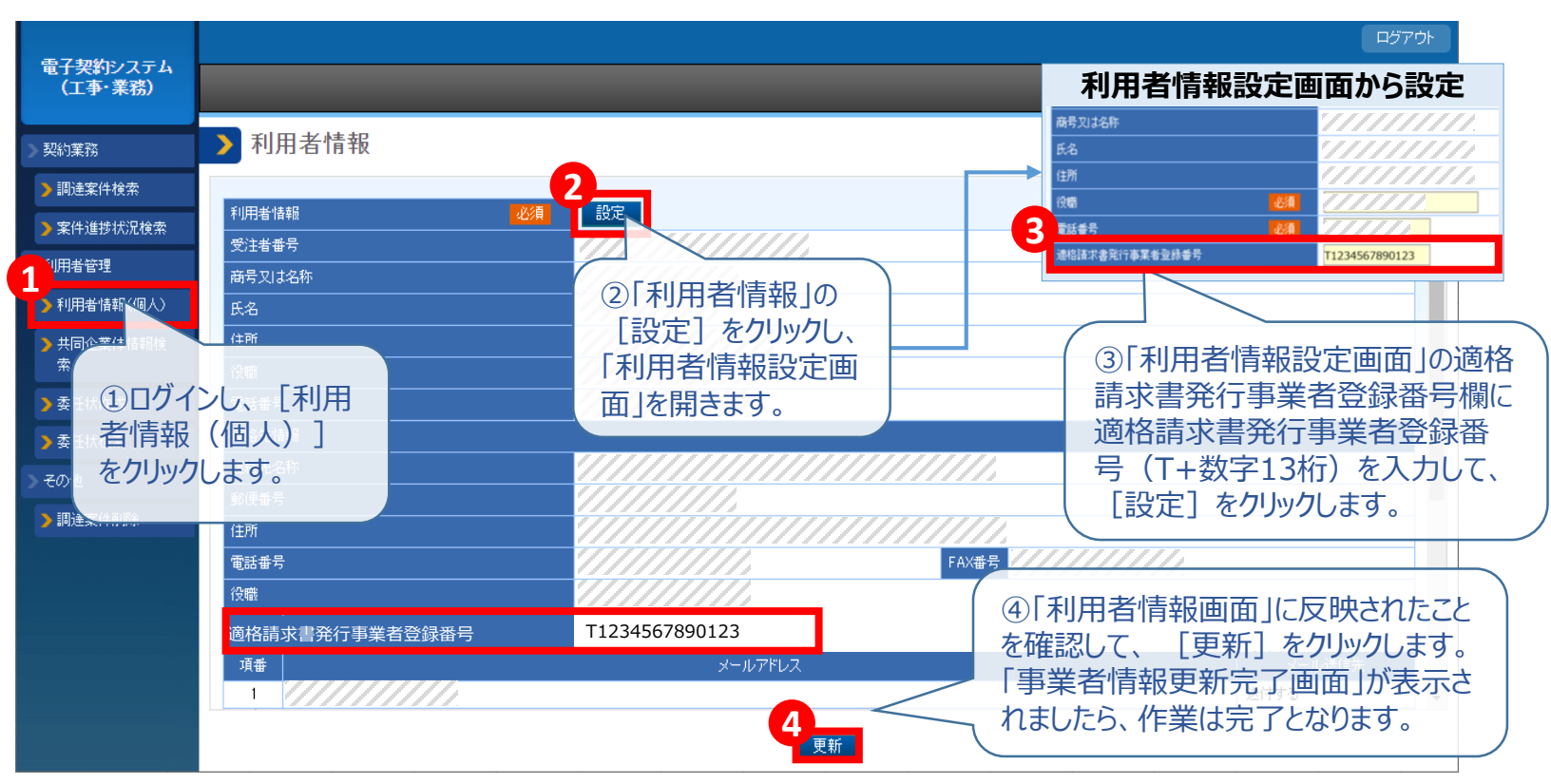

・「利用者情報設定」画面において、既にGECS上に登録されている適格請求書発行事業者登録番号を設定しようとすると、下記のメッセージが表示されます。

入力された適格請求書発行事業者登録番号は既に登録されています。入力内容を確認いただき、問題なければ再度[更新]ボタンを押下してください。 なお、本メッセージは以下の条件等で表示されます。詳細は操作マニュアルの利用者登録と委任編を参照ください。

・別の受注者の適格請求書発行事業者登録番号を誤って入力している。

・同一の適格請求書発行事業者登録番号の受注者情報が既に登録されており、「商号又は名称」「氏名」「住所」のいずれかの情報が登録済の情報と異なっている等。

入力する適格請求書発行事業者登録番号を再度ご確認いただき、問題なければ[更新]をクリックしてください。番号を確認し、間違いがない場合は、他の利用 者様が誤って登録されている可能性がありますので、お手数をおかけしますが電子契約システムヘルプデスクまでお問い合わせください。

# 4.デジタルインボイスでの請求方法について 4-1.請求書IDの発行(1)

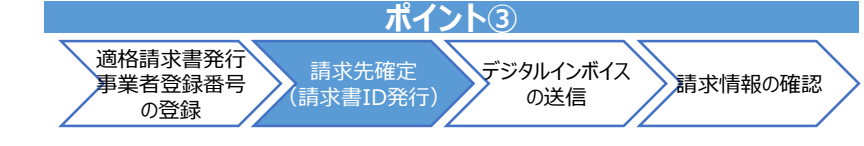

GECS上で請求先確定まで行い、デジタルインボイス連携を実施します。

| 案件状況詳細                                  |                                              |                   |                                         |              |
|-----------------------------------------|----------------------------------------------|-------------------|-----------------------------------------|--------------|
|                                         | クイン後、「契約業務」の                                 |                   |                                         |              |
| 現在の案件進捗状況                               | 「「「「「「「「」」」、「「」」、「「」」、「「」」、「」、「」、「」、「」、「     | <b>進</b> 抄        |                                         |              |
| 案件情報登録 哭状方法                             | 【検索」をクリックして調達案                               | 完成検査              | 完成請求                                    | 支払           |
| 完了                                      | い、対象案件の「案件状)                                 | 沈詳 完成検査中          |                                         |              |
|                                         | <b>画面を表示します。</b>                             |                   |                                         |              |
| 案件状況内容                                  |                                              |                   |                                         |              |
| 契約番号                                    | ///////////////////////////////////////      | 契約年度              | /////////////////////////////////////// |              |
| <br>工事又は業務名                             |                                              |                   |                                         |              |
| 工事又は履行場所                                |                                              | ///////           |                                         |              |
| 工期又は履行期間                                | ///////////////////////////////////////      | 契約締結日             |                                         |              |
| 契約金額(税込み)                               |                                              | 円契約金額の確定単位        |                                         |              |
| 支払条件                                    |                                              | 部分払回数             |                                         |              |
| 連絡先情報                                   | 参照 追加送付先なし                                   | 連絡先情報を参照する ※利用者情報 | 脳のメールアドレスに加え、送付先を追加L                    | たい場合に登録します。  |
|                                         |                                              |                   |                                         |              |
| 関係書類情報                                  |                                              |                   |                                         |              |
| 契約関係書類(受注者発議)                           | 開始                                           | 14発祥)を登録する        |                                         |              |
| 総価契約単価合意関係書類                            | 開始 ②前会払の                                     | )場合               |                                         |              |
| · 百                                     | <b>家件状況</b>                                  | 洋細画面の検            | 状況 登録日                                  | 周係 尹 哲       |
| 1                                       | 了。<br>一一一个一个一个一个一个一个一个一个一个一个一个一个一个一个一个一个一个一个 | 報」で該当する請求         |                                         | 参昭           |
| • • • • • • • • • • • • • • • • • • • • | 区分の「開                                        | はしをクリックします。       |                                         |              |
| 検査・請求情報                                 |                                              |                   |                                         |              |
| 前金払                                     | 開始 請求書(前払金)を登                                | 登録する              |                                         | 以外の場合        |
| 中間前金払                                   | 開始 認定請求書を登録す                                 | する                | 「検貨・調                                   | 「「水情報」の一覧で、  |
| 部分払(既済)                                 | 開始 諸負工事既済部分科                                 | 検査請求書を登録する        | 該当する                                    | 請求区分の「請求書」   |
| 完成払                                     | 開始 完成通知書を登録す                                 | する                | (にある [ !                                | 登録」をクリックします。 |
| 項番 請求区分                                 | 処理状況                                         | 登録日 検到            | 查·認定請求書 検査·認定結果通知                       | 書 2 董求書      |
| 1 ///////////////////////////////////// | 検査·認定結果通知書受領注                                | <u>а</u>          | 参照     参照     参照                        | 登録 ▼         |

画面はあくまでイメージです。実際の画面と異なる場合があります。

## 4.デジタルインボイスでの請求方法について 4-1.請求書IDの発行(2)

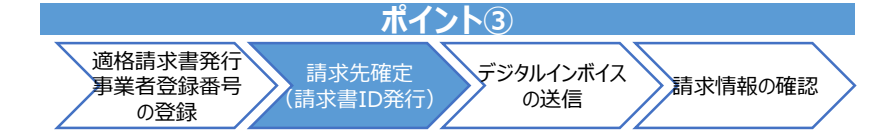

GECS上で請求先確定まで行い、デジタルインボイス連携を実施します。

| 請求情報                                                                              |                                                                             |                           |              |              |                                 |                                                                             |                                                       |        |
|-----------------------------------------------------------------------------------|-----------------------------------------------------------------------------|---------------------------|--------------|--------------|---------------------------------|-----------------------------------------------------------------------------|-------------------------------------------------------|--------|
|                                                                                   |                                                                             | V////////                 | ///.         |              |                                 |                                                                             |                                                       |        |
| <br>工事又は業務名                                                                       |                                                                             | ////////                  | ///.         |              |                                 |                                                                             |                                                       |        |
| 項目                                                                                |                                                                             | 金額                        |              |              |                                 |                                                                             |                                                       |        |
| 契約金額(税込み)                                                                         |                                                                             | 1/////                    | //円          |              |                                 |                                                                             |                                                       |        |
|                                                                                   | 前払金                                                                         |                           | /円           |              |                                 |                                                                             |                                                       |        |
|                                                                                   | 中間前払金                                                                       |                           | 円<br>一       |              |                                 |                                                                             |                                                       |        |
| 受視済金額(税込み)                                                                        | 部分払金                                                                        |                           |              |              |                                 |                                                                             |                                                       |        |
|                                                                                   | 元以仏玉                                                                        |                           |              |              |                                 |                                                                             |                                                       |        |
| 返還金額(税込み)                                                                         |                                                                             |                           |              |              |                                 |                                                                             |                                                       |        |
| <br>請求し得る金額(税込み)                                                                  |                                                                             |                           |              |              |                                 |                                                                             |                                                       |        |
| 項番                                                                                | ND 处理状態 会計年度                                                                | <sup>担当官区分</sup><br>の一覧で、 | <u>後且</u> 4徴 | ÊZ           |                                 | iatx金額(税込み)<br>円<br>7ログが表示され                                                | <sub>受領日</sub><br>るので、                                | =<br>- |
| 項番                                                                                | ID 処理状態     会計年度       )「請求書情報」       うず求対象の「請求       入れて、[請求       リックします。 | <sup>担当官区分</sup><br>の一覧で、 | 組織           | 官署 2 請求先確定 ∠ | 官職<br>②ダイフ<br>[OK]を<br>請求先を確定し; | iă求金額(税込み)<br>P<br>P<br>P<br>P<br>P<br>P<br>P<br>P<br>P<br>P<br>P<br>P<br>P | 受領日<br>るので、<br>ox キャンも                                | ■<br>二 |
| 項番<br>請求先<br>請求書<br>1<br>1<br>1<br>1<br>1<br>1<br>1<br>1<br>1<br>1<br>1<br>1<br>1 | ID 処理状態 会計年度<br>)「請求書情報」<br>う求対象の「請求<br>入れて、 [請求<br>リックします。                 | <sup>担当官区分</sup><br>の一覧で、 | 組織           | 官署 2 請求先確定 ∠ | 官職<br>②ダイフ<br>[OK]を<br>減求先を確定し; | 諸求金額(税込み)<br>円<br>7ログが表示され<br>たクリックします。<br>s.mlit.go.jp の内容<br>はすがよろしいですか?  | 受領日<br>るので、<br>ox ++ンt<br>XXX株式会社<br>御担当者様<br>○受注者番号( |        |

### 4.デジタルインボイスでの請求方法について 4-2.C1での入力項目

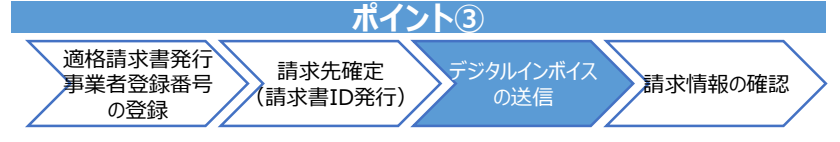

\_ <凡例> \_\_\_\_\_

C1からGECSにデジタルインボイスを送信する際の入力必須項目です。 項目名はJP PINT上の名称であり、C1システムでの入力項目名とは異なる場合があります。入力方法はC1システムの入力規則に従ってください。 「買い手参照」は記入がないとデジタルインボイスがGECSへ送信されず、民側利用者へエラーメール送付もできないため、特にご注意いただけますと幸いです。

|         |                                                 |                                                           | <mark>C1で任意</mark> C1で必須                       |
|---------|-------------------------------------------------|-----------------------------------------------------------|------------------------------------------------|
| JP PINT | 項目名                                             | 入力内容                                                      | 備考                                             |
| IBT-001 | 請求書番号<br>Invoice number                         | 請求書番号を入力してください。<br>(IBT-011に入力する「請求書ID」とは異なりますのでご注意ください。) |                                                |
| IBT-002 | 請求書発行日<br>Invoice issue date                    | 請求書発行年月日を入力してください。                                        |                                                |
| IBT-007 | 課税基準日<br>TAX point date                         | 取引年月日を入力してください。                                           |                                                |
| IBT-010 | 買い手参照<br>Buyer reference                        | 送信システム名「GECS」を半角大文字英字で入力してください。                           | 正しく入力しないとGECSに送信されず、<br>民側利用者へエラーメールの送付もできません。 |
| IBT-011 | プロジェクト参照<br>Project reference                   | 「請求書ID」を入力してください。<br>「請求書ID発行通知メール」に記載しております。             | 例:123456789(数字9桁以内)                            |
| IBT-031 | 売り手税ID<br>Seller TAX identifier                 | 適格発行事業者登録番号を入力してください。                                     | 例:T1234567890123(T+数字13桁)                      |
| IBT-043 | 売り手連絡先電子メールアドレス<br>Seller contact email address | 民間事業者のご連絡可能なメールアドレスを記載してください。                             | 記載が正しくない場合、エラーメールが送付されない<br>可能性があります。          |
| IBT-084 | 支払先口座ID<br>Payment account identifier           | GECSの利用者情報に登録されている口座情報を入力してください。                          | GECSに登録されている口座番号を登録してください。                     |
| IBT-116 | 課税分類毎の課税基準額<br>TAX category taxable amount      | 課税分類ごとの課税基準額(税抜き金額)を入力してください。                             |                                                |
| IBT-117 | 課税分類毎の消費税額<br>TAX category tax amount           | 課税分類ごとの消費税額の合計金額を入力してください。                                |                                                |
| IBT-119 | 課税分類毎の税率<br>TAX category rate                   | 課税分類ごとの消費税率を入力してください。                                     |                                                |
| IBT-126 | 請求書明細行ID<br>Invoice line identifier             | 請求書内の明細行項番を入力してください。                                      |                                                |
| IBT-131 | 値引/割引後請求書明細行金額(税抜き)<br>Invoice line net amount  | 税抜き金額入力してください。                                            |                                                |
| IBT-152 | 請求される品目に対する税率<br>Invoiced item TAX rate         | 品目ごとの消費税率を入力してください。                                       |                                                |
| IBT-153 | 品名<br>Item name                                 | 取引品目の品名を入力してください。                                         | 50文字以内で入力してください。                               |

## 4.デジタルインボイスでの請求方法について 4-2.C1での入力項目(参考)

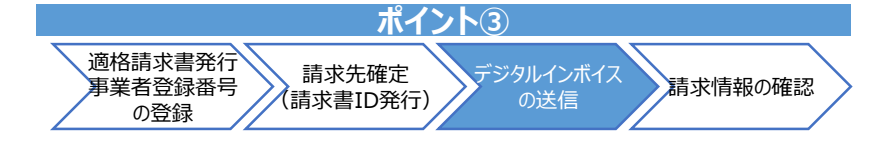

< 国 個|>

C1からGECSにデジタルインボイスを送信する際の入力項目とGECSの請求書情報とのマッピングイメージは以下のとおりです。

|                                        |             |                   |             |                  |                     |          | (IBT-000)   | システ    |
|----------------------------------------|-------------|-------------------|-------------|------------------|---------------------|----------|-------------|--------|
| 請求書情報                                  |             |                   |             |                  |                     |          |             |        |
| 按注世中                                   |             |                   |             |                  |                     |          |             |        |
| 旧胡小百                                   |             | ×.                |             |                  |                     |          |             |        |
| 求書情報                                   |             |                   |             |                  |                     |          |             |        |
| 求書区分                                   |             | 請求書( <b>爾氏</b> 馨  | 約システム       |                  |                     |          |             |        |
| 计年度                                    |             | 令和05年 <b>至于</b> 其 | 約システム       | 受領日              |                     |          |             |        |
| 事又は業務名                                 |             | 使い回し電子契           | 約システム       |                  |                     |          |             | 署名済    |
| 沟締結日                                   |             | 令和05年 <b>国子契</b>  | 約システム       |                  |                     |          |             |        |
| 各請求書発行事業者登録番号                          |             | T11122233344      | 031         |                  |                     |          |             |        |
| 龙村免内ip                                 |             |                   |             |                  |                     |          |             |        |
|                                        |             | 品名                |             |                  | <b>諸求余類(新</b> 抜素)   | 稻座       |             |        |
| 26 令和0500077月19日                       | 品名          | 153               |             |                  | 131 111             | H 152%   |             |        |
| <b>北</b> 全類                            |             |                   |             |                  |                     |          |             |        |
| ↑                                      | 誌 (1111年)   |                   | 稻           | 硵                | 詰む会類/指込み            | \<br>\   |             |        |
| 準税率 <b>119</b> 6                       | 116         | 111円              | 11          | ≫<br>7 11 円      | 電子契約システムで           | 計算 122 円 |             |        |
| 승計 👘                                   | 電子契約システムで計算 | 111日              | 電子契約シス      | 、テムで計算 11円       | 電子契約システムで           | 計算 122 円 |             |        |
| 求先情報                                   |             |                   |             |                  |                     |          |             |        |
| 担当官区分                                  |             | 組織                |             |                  | 官署                  |          | 官職          |        |
| 署支出 <b>電子契約システム</b>                    | 国土交通省 北陸地方  | 電子契約システ           | FД          | 北陸地              | 方整備 <b>電子契約注ステム</b> | 北陸地方整    | 備局給電子契約非正定占 |        |
| 込先情報                                   |             |                   |             |                  |                     |          |             |        |
| 金融機関名                                  | 金融機関支       | 店名                | 預金種別        | 口座番号             | □座名義(漢字)            |          | 口座名義(力ナ)    |        |
| 融機関電子契約システム                            | 金融機関調子契約シス  | ステム               | <b>夏</b> 夏夏 | 12345 <b>084</b> | □座名調査資料約システム        | 口座名義(カナ) | 電子契約システム    |        |
| 付資料情報                                  |             | <u>※完成</u>        | 払及び部分払く     | 指定)については、「       | 請求書」と「引渡書」を必ず添付し    | て下さい。    |             |        |
| ······································ | 771         | (ル名               |             |                  |                     | ファイルコメント |             | ファイルサイ |
| 1 <u>test.txt</u>                      |             |                   |             |                  |                     |          |             | 4 t    |
|                                        |             |                   |             |                  |                     |          |             |        |

## 4.デジタルインボイスでの請求方法について 4-3.送信時の注意点

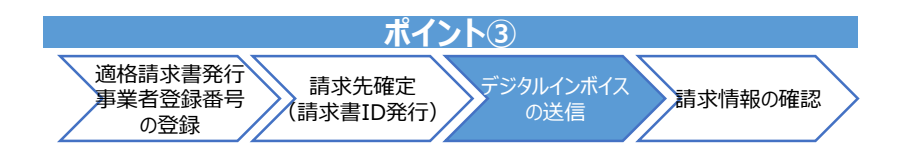

デジタルインボイス送信前に以下の確認事項をご確認ください。

#### 1. 利用者情報に適格請求書発行事業者登録番号を登録済みですか?

→登録していない場合は<u>3.事前準備について(適格請求書発行事業者登録番号の登録)</u>の手順をご確認ください。

### 2. GECS上で請求先確定まで完了していますか?

→請求先確定を行っていない場合は<u>4.デジタルインボイスでの請求方法について4-1.請求書IDの発行(1)</u>の手順を ご確認ください。

#### 3. GECSに口座情報は登録済みですか?

→デジタルインボイスで登録する口座はGECSの利用者情報に登録されているものを使用してください。 もし登録されていない口座情報を使ってデジタルインボイスを送信した場合はエラーとなり受付できません。 口座情報の登録については、操作マニュアル「【利用者登録と委任編】2.利用者を登録する」をご確認ください。

### 4.デジタルインボイスでの請求方法について 4-4.(参考)請求内容の確認(1)

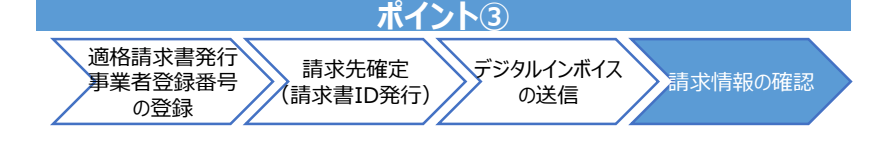

デジタルインボイスをGECSで登録完了すると、「デジタルインボイス登録完了通知メール」がシステムより送付されます。 登録完了後にGECSで請求内容の確認が可能です。

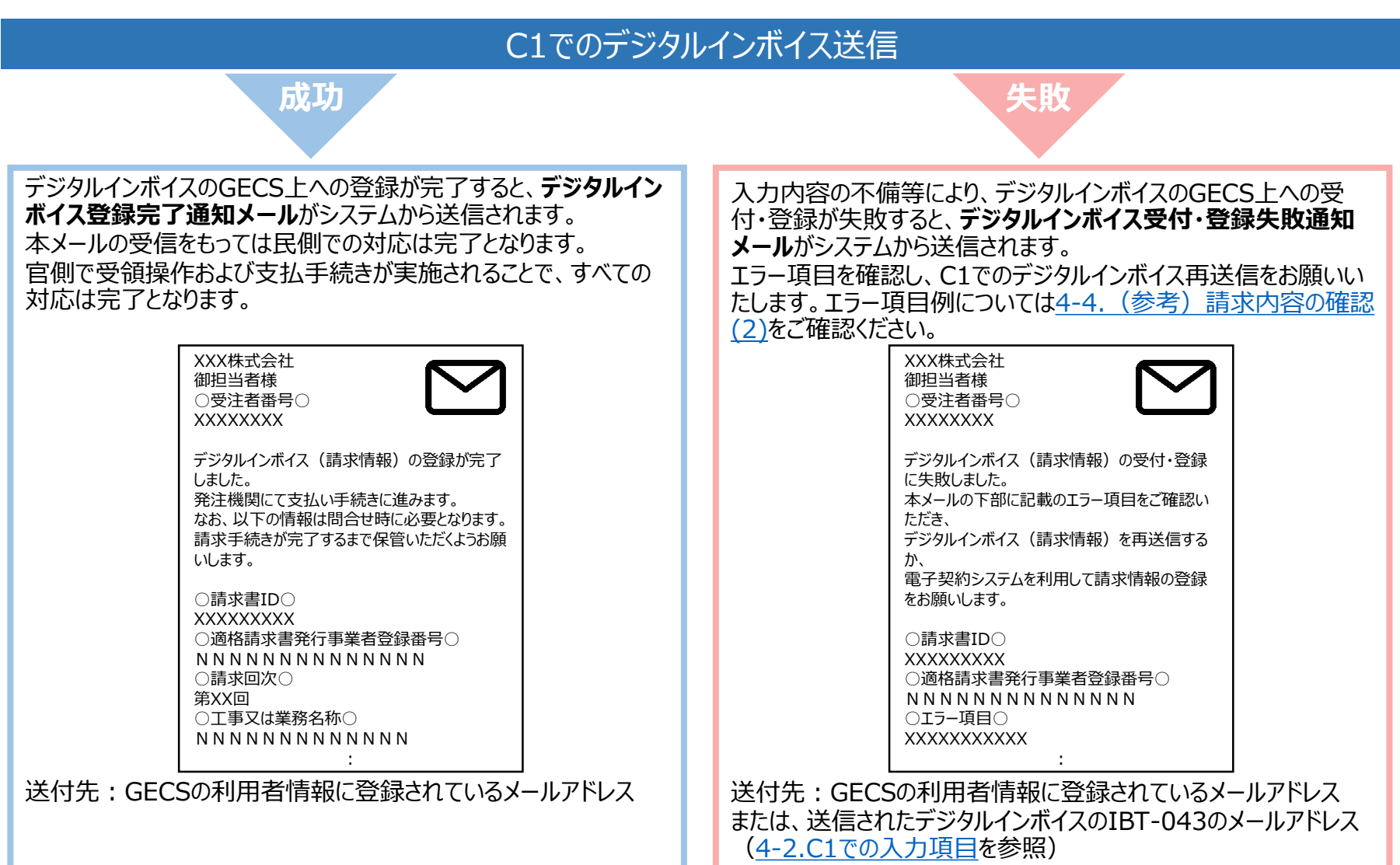

### 4.デジタルインボイスでの請求方法について 4-4.(参考)請求内容の確認(2)

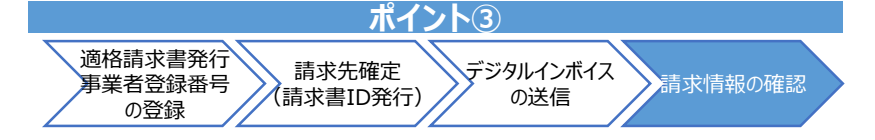

デジタルインボイス受付・登録失敗通知メールに記載されるエラー項目の一例

エラーが解消できない場合、お手数をおかけしますが電子契約システムヘルプデスクまでお問い合わせください。

| 項番 | 分類             | エラー項目                                                             | 対処法                                                                                                    |
|----|----------------|-------------------------------------------------------------------|----------------------------------------------------------------------------------------------------|
| 1  |                | 請求書IDと適格請求書発行事業者登録番号の組み合わせ<br>が電子契約システムに登録された情報と一致しません。           | GECSに登録されている「適格請求書発行事業者登録番号」と「請求書ID」<br>を再度お確かめの上、デジタルインボイスを送信してください。                                                                                                    |
| 2  | GECS上の         | 請求書情報が存在しません                                                      | 請求先確定が未完了、もしくはC1で入力された請求書IDが誤っています。<br>GECSの請求書IDをご確認の上、デジタルインボイスを送信してください。                                                                                                    |
| 3  | データ<br>との不一致   | 利用者情報に登録されていない口座番号は振込先に指定で<br>きません。振込先情報を確認してください。                | GECSの利用者情報に登録されている口座情報を入力してください。                                                                                                    |
| 4  |                | 請求書(完成払金)の場合、前払金口座は設定できません。<br>請求書(前払金)の場合、前払金口座以外は設定できません。<br>ん。 | 指定した支払い方法に対応した口座を設定してください。<br>前払金口座は前払金以外の支払いには使用できません                                                                                                    |
| 5  |                | 売り手税IDの入力形式が間違っています。                                              | 売り手税ID(適格請求書発行事業者登録番号)は「T+数字13桁」の形<br>式で入力してください。                                                                                                    |
| 6  | 入力形式の<br>エラー   | [項目名]に本システムでは許容されていない文字が含まれてい<br>ます。入力可能な文字を確認し、再入力してください。        | GECSで許容されていない文字は登録できません。該当の文字を代替とするか<br>等の対応については、受発注者間でご相談ください。<br><本システムで利用可能な文字><br>・ASCII(半角英数記号)<br>・JIS X 0201(半角カタカナ)<br>・JIS X 0208(全角英数記号、全角カタカナ、全角ひらがな、JIS第一水準<br>文字/第二水準文字) |
| 7  |                | 契約締結日より前のため、請求書作成操作はできません。                                        | 契約締結日後にデジタルインボイスを送信してください。                                                                                                    |
| 8  | 処理状況<br>によるエラー | 登録中、登録済以外の状態では、登録できません。                                           | 既に提出済の請求書を修正したい場合は、発注者と確認の上、請求書の差<br>し戻しを行ってください。                                                                                                    |
| 9  |                | 同一受付処理において、既に受け付けられた請求書と同一請<br>求書IDの請求書は受け付けられません。                | 短時間で複数件の請求書送った場合、先に送付されたものが登録されます。<br>既に提出済の請求書を修正したい場合は、発注者と確認の上、請求書の差<br>し戻しを行ってください。                                                                                                |

### 4.デジタルインボイスでの請求方法について 4-4.(参考)請求内容の確認(3)

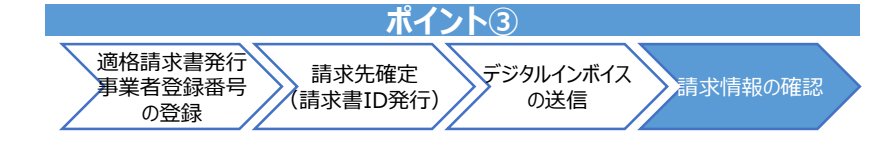

#### <請求情報画面での確認方法>

①調達案件を検索し、対象案件の「案件状況詳細」画面を表示します。
 ②「検査・請求情報」の一覧で、該当する請求区分の「請求書」にある [参照] をクリックします。
 ③「請求情報一覧」画面から、内容を確認する請求書の [詳細] をクリックします。
 ④「請求書情報」画面で、表示された内容を確認します。

| ▶請求書情報                                |                                        |                 |
|---------------------------------------|----------------------------------------|-----------------|
| 適格請求書                                 |                                        |                 |
| 請求書情報                                 |                                        |                 |
| 請求書区分                                 | ///////                                |                 |
| 会計年度                                  | 「/////// 受領日                           |                 |
| 工事又は業務名                               | 1//////                                |                 |
| 契約締結日                                 | 1///////                               |                 |
| 適格請求書発行事業者登録番号                        | (//////.                               |                 |
| ┋╪┿┾┽┲┍┑┋┖                            |                                        |                 |
|                                       |                                        |                 |
| 1                                     |                                        |                 |
| i≠                                    |                                        |                 |
|                                       |                                        |                 |
| 10年 請求並領(101%)<br>標準税率(10%)           |                                        |                 |
| 습타 기////                              | ///д //////д //////д                   |                 |
|                                       |                                        |                 |
|                                       |                                        |                 |
|                                       |                                        |                 |
| デジタルインボイス                             | くで請求書を登録した場合、デジタルインボイスデータをもとに調         | 青求書帳票           |
| ····································· | odf」)が自動生成され、添付資料として登録されます。また、フ        | ファイルコメン         |
| トに「デジタルイン                             | ボイス情報を基に電子契約システムで自動作成と記載され             | ます。             |
|                                       |                                        |                 |
| 添竹資料情報                                |                                        |                 |
| _ 項曲   フ:<br>1 _ 請求書.pdf              | アイルム ファイルコメント デジタルインボイス情報を其に雷子契約システムで自 | ファイルサイス<br>目動作成 |
|                                       |                                        | 120111/201      |
|                                       |                                        |                 |

## 4.デジタルインボイスでの請求方法について 4-5.(参考)請求フロー

デジタルインボイスにおけるフローは以下の通りです。

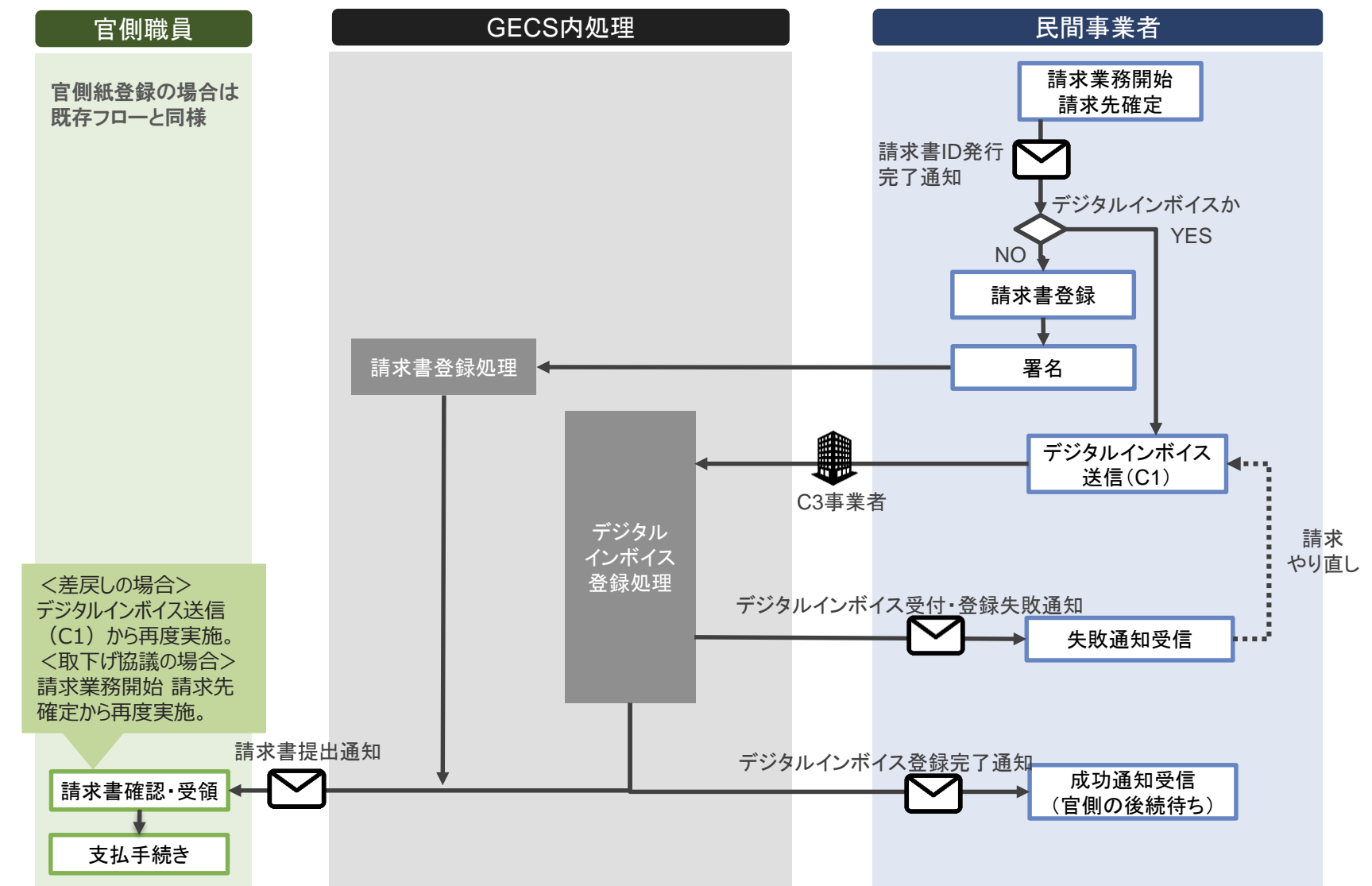

# 4.デジタルインボイスでの請求方法について 4-6.(参考)Participant IDについて

デジタルインボイスにおいて請求先を指定するために利用されるPeppol Participant ID(Endpoint ID)には、発注機関の法人番号を設定してください。入力方法はC1システムの入力規則に従ってください。

| No | 各府省等名称 | 法人番号          | 備考        |
|----|--------|---------------|-----------|
| 1  | 林野庁    | 4000012080002 |           |
| 2  | 防衛省    | 9000012120001 |           |
| 3  | 文部科学省  | 7000012060001 |           |
| 4  | 農林水産省  | 5000012080001 |           |
| 5  | 内閣府    | 2000012010019 | 沖縄総合事務局のみ |
| 6  | 水産庁    | 3000012080003 |           |
| 7  | 国土交通省  | 2000012100001 |           |

# 5.FAQ·お問い合わせ

#### デジタルインボイス請求に関する対応方法です。

| No | 分類            | Q                                                              | Α                                                                                                    |
|----|---------------|----------------------------------------------------------------|----------------------------------------------------------------------------------------------------|
| 1  | デジタルイ<br>ンボイス | デジタルインボイスで提出済みの請求書の<br>内容を変更したい。                               | 発注者と確認の上、請求書の差し戻しを行ってください。                                                                                                    |
| 2  |               | デジタルインボイス対応のシステム(C1)<br>の請求方法や入力項目がわからない。                      | ご利用されているC1システム会社/担当者にご連絡ください。                                                                                                    |
| 3  |               | デジタルインボイスを送信したが、GECSに<br>反映されていない。                             | IBT-010「GECS」を正しく入力しているかご確認ください。<br>なお、送信後、即時には反映されません。Peppolネットワークを通じて定期的に取得して<br>います。しばらく待ってもデジタルインボイス登録完了通知メールが送付されない場合は<br>メールアドレスが誤っている可能性がありますので、[No.5]のFAQをご確認ください。 |
| 4  | メール           | JPPINT項目IBT-043に入力したメールア<br>ドレスで「デジタルインボイス受付失敗通知<br>メール」を受信した。 | デジタルインボイスで受け付けた「適格請求書発行事業者登録番号」と「請求書ID」から<br>GECSの利用者情報へ紐づけられなかった場合、IBT-043のメールアドレスに受付失敗<br>通知メールを送付します。<br>GECSに登録されている「適格請求書発行事業者登録番号」と「請求書ID」を再度ご<br>確認ください。            |
| 5  |               | GECSからメールが届かない。                                                | IBT-010「GECS」を正しく入力しているかご確認ください。<br>また、メールアドレスが誤っている可能性がありますので、以下の情報を確認し、間違いが<br>あれば修正してください。<br>・GECSの利用者情報に登録されているメールアドレス<br>・IBT-043に入力したメールアドレス                        |
| 6  | その他           | 電子契約システムヘルプデスクの連絡先が<br>知りたい。                                   | 電子契約システム FAQ 問合せ先をご確認ください。                                                                                                    |
| 7  |               | 適格請求書発行事業者登録番号の発<br>行・登録内容の変更方法を知りたい。                          | 国税庁 インボイス特集ページをご参照ください。                                                                                                    |

### 改訂履歴

| 版   | 改訂日       | 内容                                                                       |
|-----|-----------|--------------------------------------------------------------------------|
| 1.0 | 令和5年8月31日 | 新規作成                                                                     |
| 1.1 | 令和5年10月2日 | Participant IDに関する下記の項目の追加・修正<br>・4-6.(参考)Participant IDについて<br>軽微な表現の修正 |
|     |           |                                                                          |